# Išankstinis maisto užsakymas 1.Naujo vartotojo registracija į sistemą

Prisijungimo nuoroda - https://mokejimai.eurofondas.lt

Atidarykite pagrindinį langą -> Paspauskite "Registracija" dešiniajame krašte. Atsiradęs langas turi atrodytikaip žemiau esantis paveikslėlis. (pav. 1) Pasirinkite kaip koks vartotojas registruositės: **Tėvas**, **Vaikas**, **Darbuotojas**, ar **Kavinės klientas**.

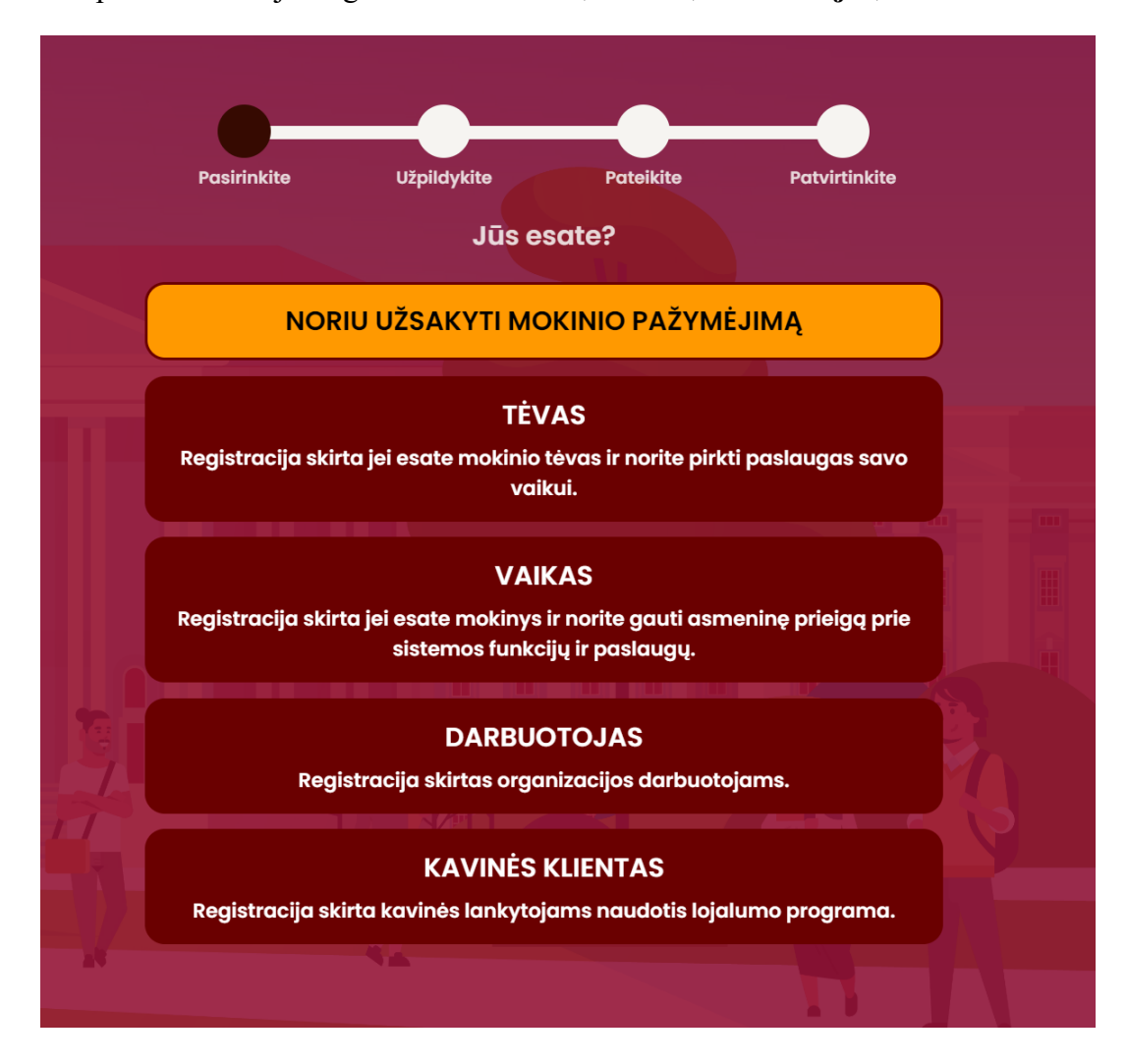

pav. 1 registracijos forma

Pasirinkę vartotojo tipą, atsidarusiame lange užpildome visus savo duomenis: Vardą, pavardę, gimimo datą, apskritį ir įstaigą. Užpildžius duomenis spaudžiame mygtuką "Ţęsti". (pav. 2)

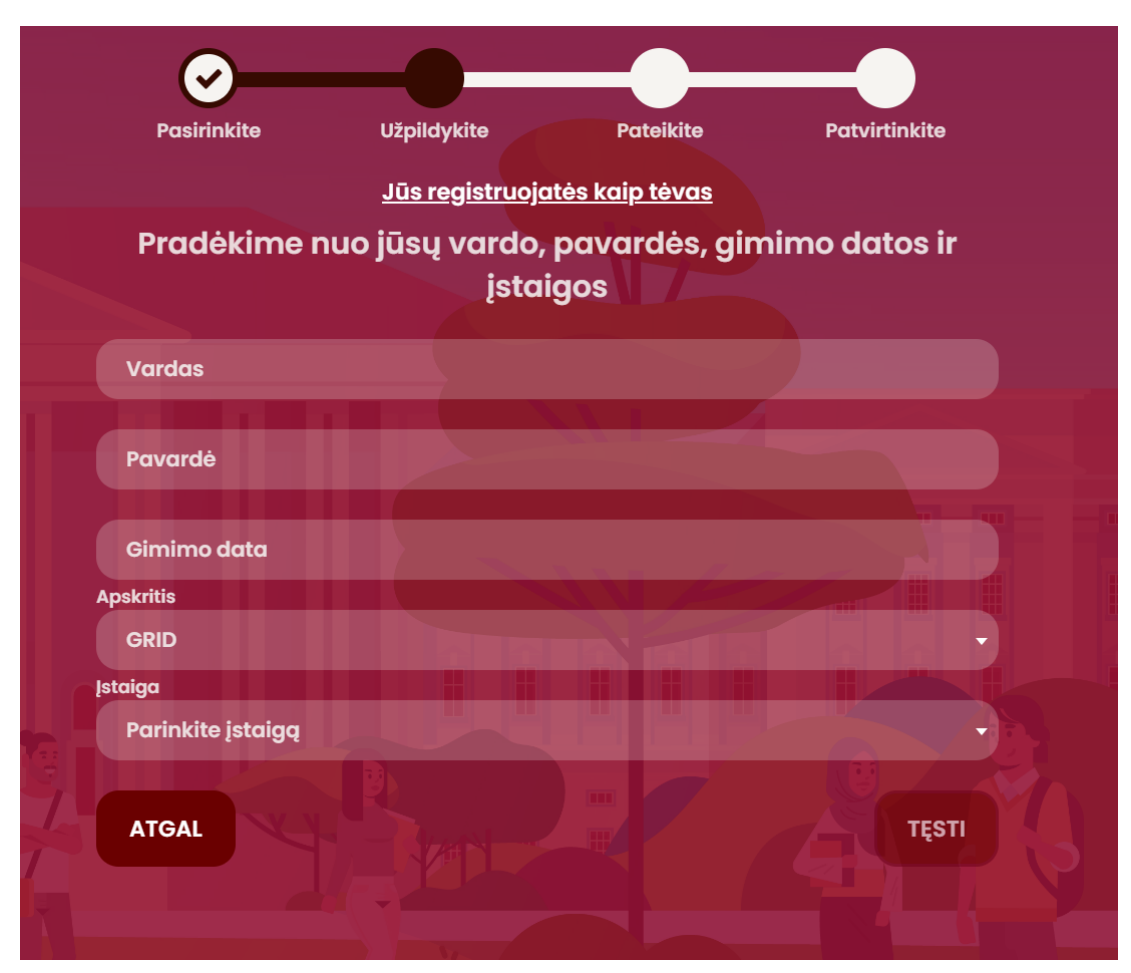

pav. 2 vartotojo duomenų užpildymas

Sekančiame lange užpildome savo kontaktinius duomenis el pašto adresą į kurį gausite patvirtinančią nuorodą, ir savo telefono numerį. Užpildžius duomenis spaudžiame mygtuką "Tęsti". (pav. 3)

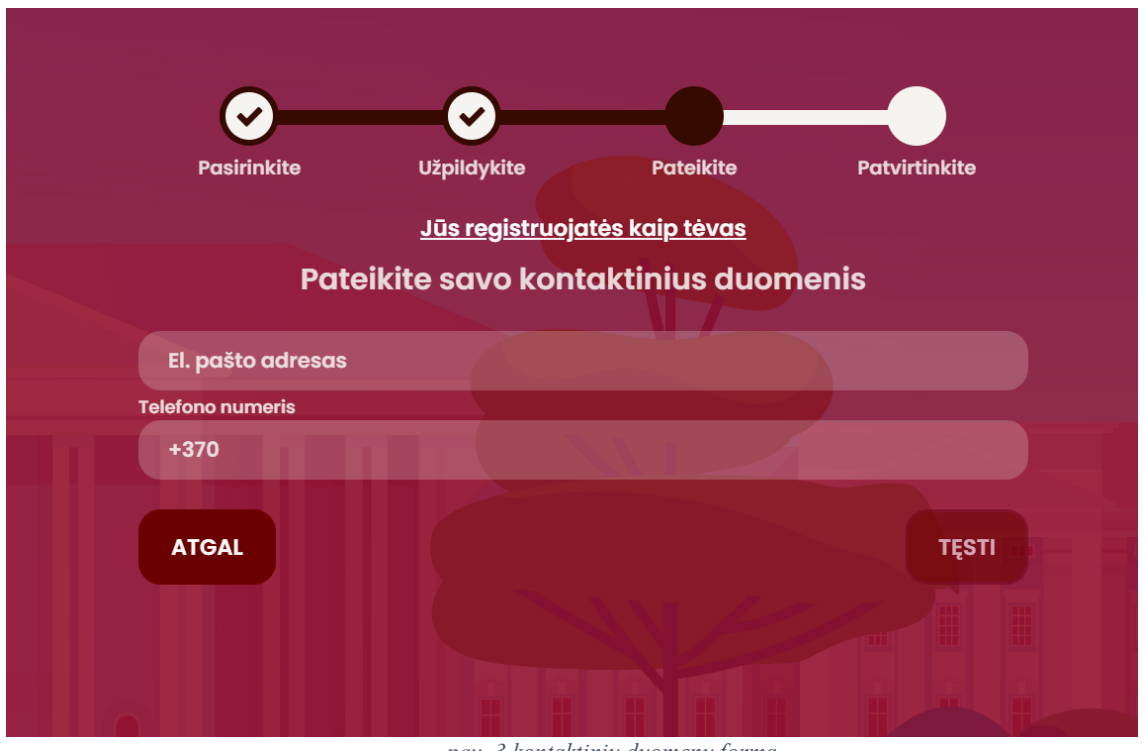

pav. 3 kontaktinių duomenų forma

Susipažiname su <u>paslaugų tiekimo sąlygomis</u>. Jas perskaičius pažymime varnelę kad perskaitėme. Žemiau paspaudžiame ant saugos patikrinimo, ir spaudžiame "Registruotis". (pav. 4) Kai kuriais atvejais saugumo patikrinimas gali nepasirodyti, todėl užtenka paspaudi "Registruotis"

| Pasirinkite      | Užpildykite                                 | Pateikite                         | Patvirtinkite    |  |
|------------------|---------------------------------------------|-----------------------------------|------------------|--|
|                  | <u>Jūs registruojatė</u><br>Patvirtinkite a | <u>s kaip tėvas</u><br>Juomenis   |                  |  |
| Susipažinau ir s | sutinku <u>paslaugų teikim</u>              | <u>no sąlygomis</u> su l          | JAB "Eurofondas" |  |
|                  | Saugumo pati                                | ikrinimas                         |                  |  |
|                  | Aš ne robotas                               | reCAPTCHA<br>Privatumas - Sąłygos |                  |  |
|                  |                                             |                                   |                  |  |
| ATGAL            |                                             |                                   |                  |  |
|                  |                                             |                                   |                  |  |
|                  |                                             |                                   |                  |  |

pav. 4 registracijos ir paslaugų teikimo sąlygų patvirtinimas

Jei registruojatės kaip darbuotojas, atsiranda papildomi laukeliai, į kuriuos privalote įrašyti savo Pareigas, ir jei turite savo darbuotojo pažymėjimo, arba apyrankės atsiskaitymo numerį (*neprivaloma*). (pav. 4)

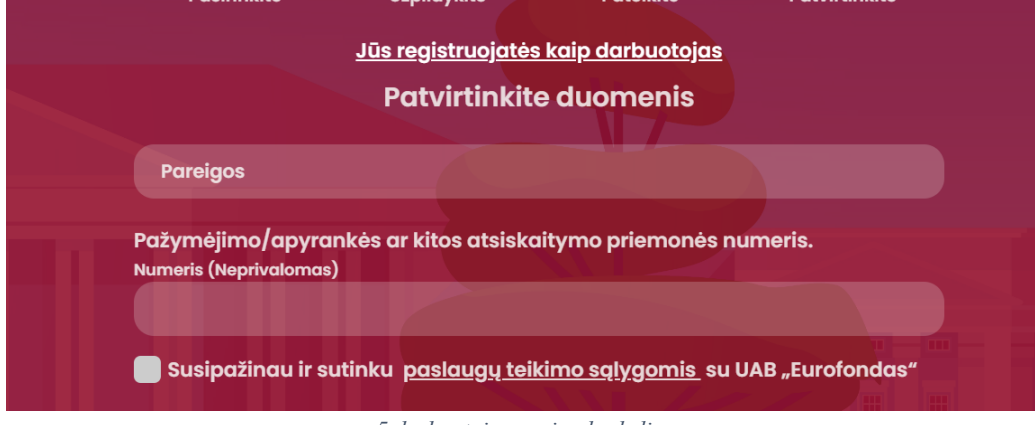

pav. 5 darbuotojo pareigų laukelis

# 2. Pinigų papildymas

Norint įvykdyti išankstinį užsakymą, būtina turėti e-piniginės sąskaitoje pakankamą pinigų likutį.

Prisijunkite prie sistemos su savo sukurtu vartotoju ir navigacijos skiltyje pasirinkite "Papildyti sąskaitą" (pav. 6).

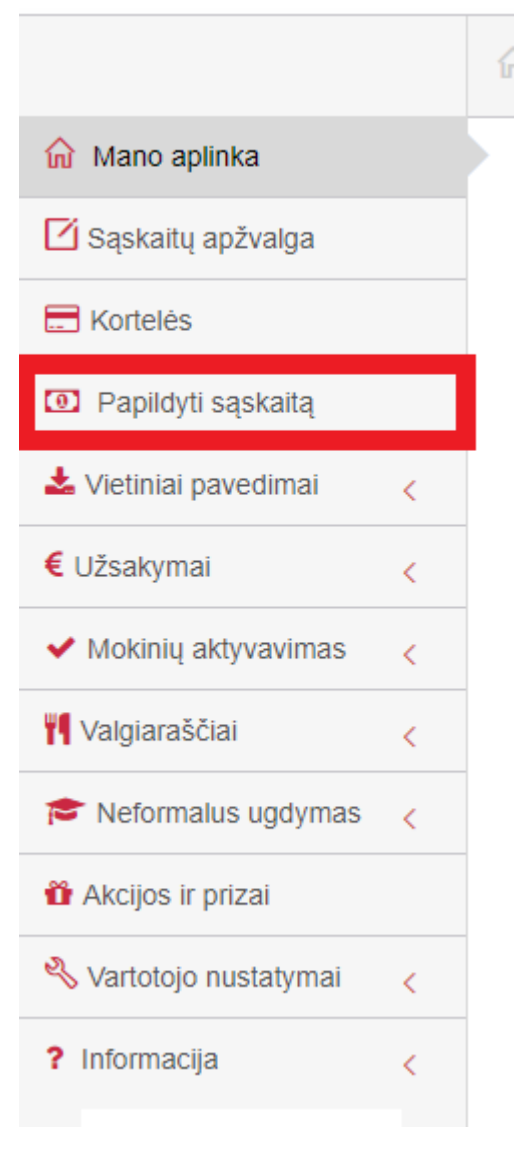

pav. 6 Navigacijos skiltis

Sąskaitos papildymo lange pasirinkite mokėjimo įstaiga su kuria norėsite įsidėti pinigų į eurofondo sistemą. (7 pav.)

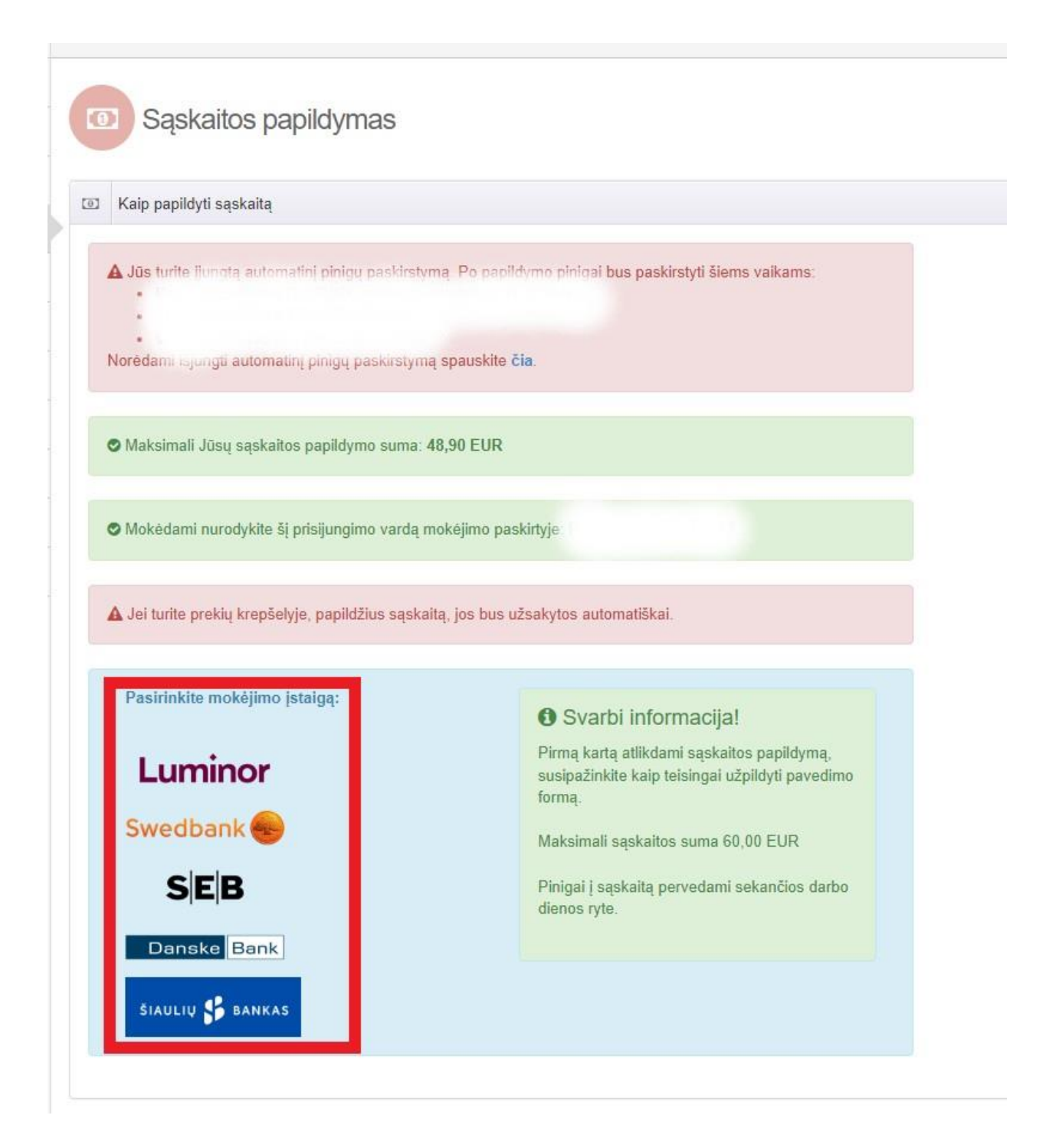

7 pav. Mokėjimo įstaigos pasirinkimas

Pasirinkus įstaigą sekite pateiktą instrukciją (8 pav.). Jei pinigai nepasipildė, patikrinkite ar teisingai įrašėte mokėjimo paskirtį. Teisingai užpildžius mokėjimo paskirtį, pinigai į sąskaitą pervedami sekančios darbo dienos ryte.

| <u>0</u> ] | Kaip papildyti sąskaitą                                                                                                    |
|------------|----------------------------------------------------------------------------------------------------|
|            | ØMaksimali Jūsų kortelės papildymo suma: 48,90 EUR                                                                                                    |
|            | ØMokêdami nurodykite ši prisijungimo vardą mokėjimo paskirtyje                                                                                                    |
|            | 🛦 Jei turite prekių krepšelyje, papildžius sąskaitą, jos bus užsakytos automatiškai.                                                                                                    |
| S          | strukcija apmokėjimui <b>Swedbank</b> el. bankininkystės sistemoje:                                                                                                    |
| 1          | Prisijungti prie banko, išsirinkti vietinio pavedimo formą.                                                                                                    |
| 3          | <ul> <li>Laukelyje "Unikalus mokėjimo kodas" palikite tuščią ( NEPILDYTI).</li> <li>Laukelyje "Gavėjo pavadinimas" įrašykite UAB "Eurofondas" (įm. kodas 303305113).</li> <li>Laukelyje "Gavėjo sąskaita" "Eurofondo" nurodytą "Swedbank" banko sąskaitos numerį (LT63 7300 0101 4001 8810).</li> <li>Laukelyje "Kliento kodas gavėjo informacinėje sistemoje" įrašykite</li> <li>Laukelyje "Suma ir valiuta" įrašykite papildymo sumą.</li> <li>"Mokėjimo informacijos tipas" pasirinkite gavėja Mokėjimo paskirtis.</li> <li>Laukelyje "Mokėjimo paskirtis" įrašykite Eurofondo papildymas -</li> <li>Išsaugokite ruošinį. Kitą kartą pasirinkus ruošinį, tereikės įvesti sumą.</li> </ul> |
| -          | iti i banka internatini puslani 🌢                                                                                                    |

8 pav. Instrukcija kaip įsidėti pinigų į sistemą

### 3. Maisto užsakymas per kompiuterio naršyklę

Norint užsakyti maistą reikia papildyti saskaitą.

Užsakyti maistą valgykloje savo vaikams, galite suradę meniu skiltį Užsakymai -> Išankstinis maisto užsakymas.

Atidarytame lange, pamatysite laukelį, kuriame galite pasirinkti vaiką, kuriam norite užsakyti maistą (pav. 9).

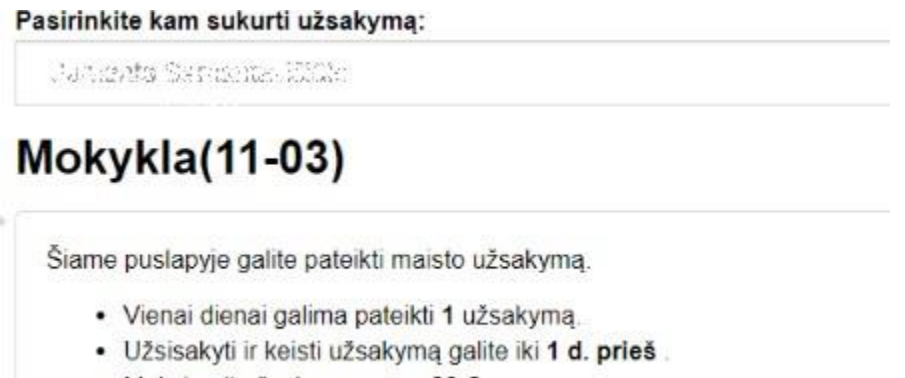

Maksimali užsakymo suma 30 €.

pav. 9 laukelis su vaiko pasirinkimu

Pasirinkus vaiką sąraše, žemiau pamatysite kalendorių su skirtingomis dienomis. Kiekvienas dienos žymėjimas paaiškintas žemiau. (pav. 10)

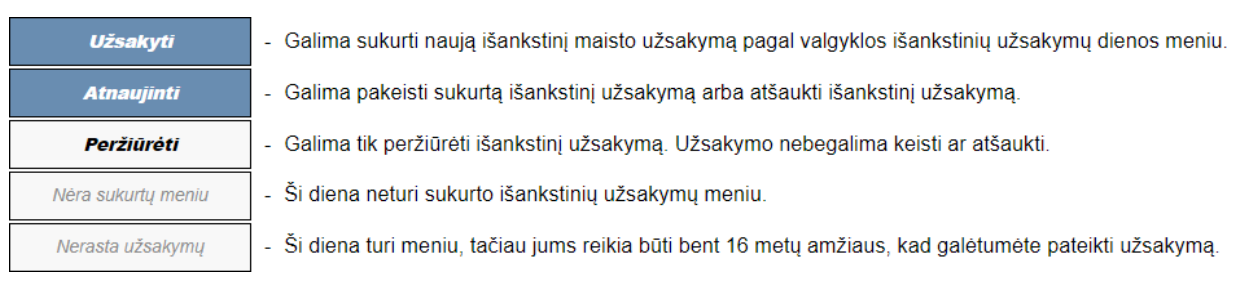

pav. 10 dienos žymėjimų paaiškinimai

Pasirinkus norimą dieną, paspaudžiame žodį "Užsakyti". Atsidaro langas, kuriame matome tos dienos meniu. Norint pasirinkti patiekalą tiesiog paspaudžiame ant norimo patiekalo, ir žemiau pavadinimo atsiras kiekis kurį užsisakome. (11 pav.)

| Salotos                |           |
|------------------------|-----------|
| Grynasis kiekis:       | 300 g     |
| Energetinė vertė:      | 0,00 kcal |
| - 1 + Pašalinti: € 1.2 |           |

pav. 11 dienos žymėjimų paaiškinimai

Išsirinkus patiekalus iš meniu viršuje dešiniajame kampe aktyvuosis "Užsakyti" mygtukas. Paspaudus jį, atsiras patvirtinantis langas su visu sąrašu ką pasirinktai dienai pasirinkote užsakyti, bendrą užsakymo sumą, ir jūsų esamą balansą. Prieš patvirtinant užsakymą galite pasirinkti kitą dieną, jei norite užsisakyti tą patį ką užsisakėte šiame užsakyme. (pav. 12)

| asirinkite                                                                                 | šio meniu dienas, kurioms norite užsakyti šį užsakymą |                                              |  |  |
|--------------------------------------------------------------------------------------------|-------------------------------------------------------|----------------------------------------------|--|--|
| □ 11-15 (A                                                                                 |                                                       |                                              |  |  |
| <ul> <li>11-17 (Ketvirtadienis)</li> <li>11-19 (Šeštadienis) (Pasirinkta diena)</li> </ul> |                                                       |                                              |  |  |
|                                                                                            |                                                       |                                              |  |  |
| 11_22 /A                                                                                   |                                                       |                                              |  |  |
| Jžsakymo                                                                                   | patiekalai                                            |                                              |  |  |
| Kiekis                                                                                     | Pavadinimas                                           | Kaina                                        |  |  |
| 2                                                                                          | ) Salotos                                             | 2,40 €                                       |  |  |
| 1                                                                                          | ) Kepsnys                                             | 2,00 €                                       |  |  |
| 1                                                                                          | Bandelė su dešrele                                    | 0,95 €                                       |  |  |
|                                                                                            | Suma                                                  | 5,35 €                                       |  |  |
|                                                                                            | s                                                     | askaitos balansa<br>25,00<br>Iš visi<br>5.35 |  |  |
|                                                                                            |                                                       |                                              |  |  |

pav. 12 užsakymo apibendrinimas, dienų pasirinkimas

Paspaudus mygtuką gausite patvirtinimo pranešimą, kad užsakymas yra patvirtintas. Kalendoriuje užsakytoje dienoje pamatysite savo užsakymą. (pav. 13)

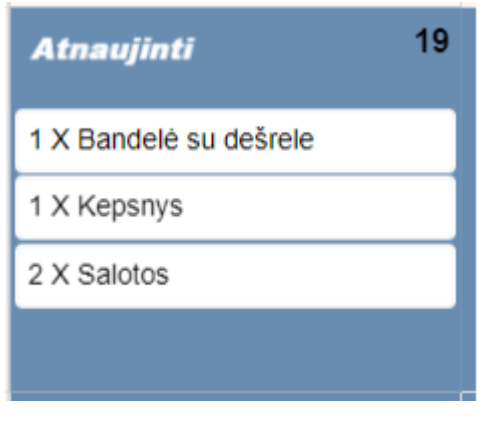

pav. 13 užsakymo apžvalga

## 4. Užsakymo atnaujinimas ir atšaukimas

Jei norite redaguoti patiekalus arba atšaukti užsakymą, paspauskite ant "Atnaujinti" mygtuko pasirinktą dieną. (pav. 14).

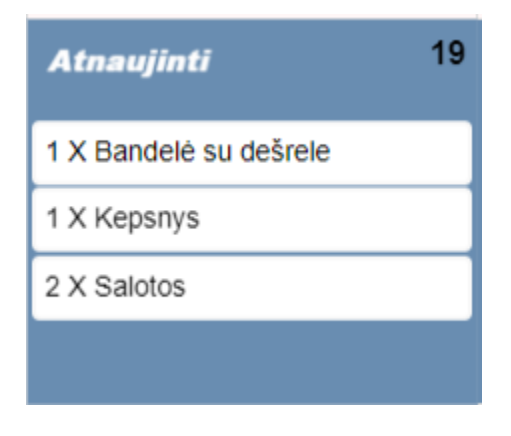

pav. 14 užsakymo apžvalga

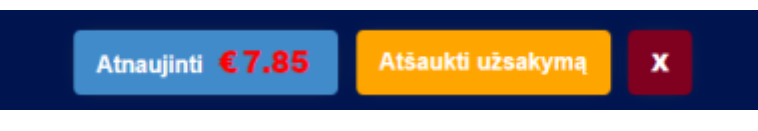

#### pav. 15 užsakymo apžvalga

Atsidariusiame lange kaip ir užsisakant galime redaguoti patiekalus. Jei užsakymas nereikalingas, viršuje dešiniau yra mygtukas "Atšaukti užsakymą", ir pinigai grįš į jūsų, arba vaiko piniginę. (pav. 15)

Užsakymą redaguoti galima iki valgyklos nustatyto termino, kurį galite pamatyti pagrindiniam maisto užsakymo lange, žemiau vaiko ir mokyklos duomenų.

Jei užsakymui redagavimui laikas pasibaigė, užsakymo nei atšaukti, nei sukurti nebegalėsite, jį bus įmanoma tik peržiūrėti.